# راهنمای درخواست آزمون جامع

احسان نیری

## مهلت ثبت درخواست تا پایان روز ۰۵-/۲+۲/۶ می باشد.

### دانشجوی گرامی

جهت ثبت درخواست شرکت در آزمون جامع دکتری، تا پایان روز ۰۵-۲/۲/۲ از طریق سامانه گلستان مطابق راهنما اقدام نمایید.

دانشجویان گرامی جهت شرکت در آزمون باید واجد شرایط زیر باشند:

- گذراندن کلیه دروس مرحله آموزشی با میانگین حداقل ۱۶
  - ارائه گواهی معتبر آزمون زبان انگلیسی یا اشتمال عربی

تبصره: دانشجویانی که تا کنون موفق به اخذ مدرک زبان نشده اند با ارائه تعهد نامه مبنی بر اینکه تا قبل از پیش دفاع مدرک خود را ارائه خواهند نمود می توانند در آزمون شرکت کنند.

 ارائه تاییدیه از امور مالی: درخواست های پیشخوان پس از تایید تحصیلات تکمیلی به اداره امور مالی ارجاع داده می شود و چنانچه دانشجو بدهی مالی داشته باشد یا هزینه آزمون را نپرداخته باشد امور مالی درخواست ایشان را رد می کند.

#### پس از ورود به سامانه وارد منوی پیشخوان خدمت شوید.

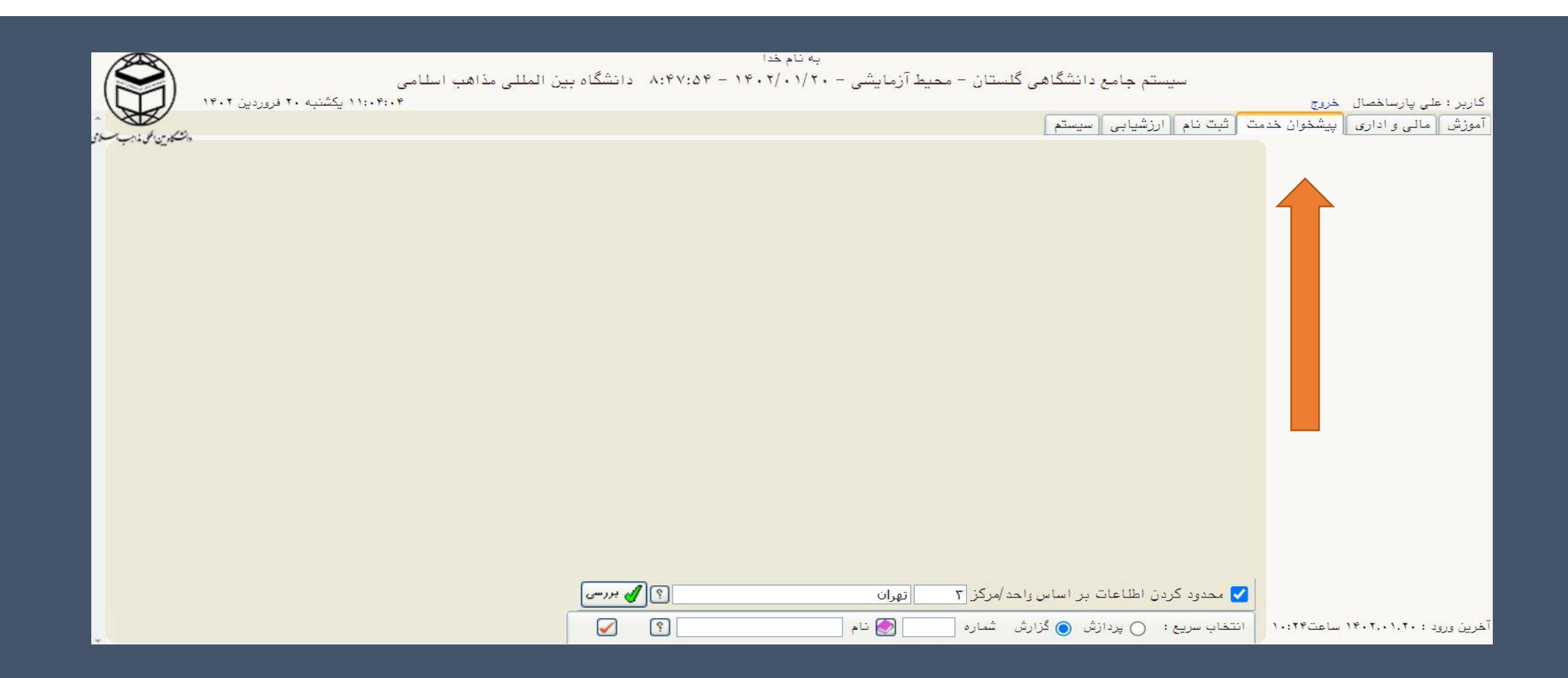

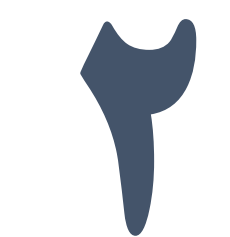

#### از منوی سمت راست "درخواست های آموزشی" را انتخاب نمایید.

| ۱۲۰۲۲:۲۷ یکشیه ۲۰ فروردین ۱۲۰۲                                                                                  | به نام حدا<br>سیستم جامع دانشگاهی گلستان – محیط آزمایشی – ۲۰۰۲/۰۱/۲۰ – ۸:۴۷:۵۴ دانشگاه بین المللی مذاهب اسلامی<br>واحد / مرکز : تهران | کاربر : علی بارساخصال خروج            |
|----------------------------------------------------------------------------------------------------|----------------------------------------------------------------------------------------------------|---------------------------------------|
| والتكري الوريد                                                                                                  |                                                                                                    | 🔉 🗴 منوی کاربر 🖌 پیشفوان خدمت         |
|                                                                                                    |                                                                                                    | 🞯 پیشخوان خدمت                        |
| *                                                                                                    |                                                                                                    | کاربر ۵۰۸۱۳۲ 🕄 پارساخصال علی          |
|                                                                                                    |                                                                                                    | شخصی 💌                                |
|                                                                                                    | _                                                                                                    | گواهی اشتغال به تحصیل                 |
|                                                                                                    |                                                                                                    | در خواست های آموزشی<br>پرویوزال نویسی |
|                                                                                                    |                                                                                                    | درخواست معادل سازی دروس               |
|                                                                                                    |                                                                                                    |                                       |
|                                                                                                    |                                                                                                    |                                       |
|                                                                                                    |                                                                                                    |                                       |
|                                                                                                    |                                                                                                    |                                       |
|                                                                                                    |                                                                                                    |                                       |
|                                                                                                    |                                                                                                    |                                       |
|                                                                                                    |                                                                                                    |                                       |
|                                                                                                    |                                                                                                    |                                       |
|                                                                                                    |                                                                                                    |                                       |
|                                                                                                    |                                                                                                    |                                       |
|                                                                                                    |                                                                                                    |                                       |
|                                                                                                    |                                                                                                    |                                       |
| 1                                                                                                    |                                                                                                    | *                                     |
| المعادية المعادية المعادية المعادية المعادية المعادية المعادية المعادية المعادية المعادية المعادية المعادية الم |                                                                                                    | 5.2. 😧                                |

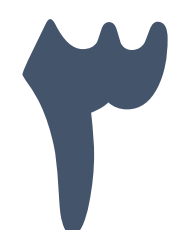

#### در منوی درخواست های آموزشی بر روی "درخواست جدید" کلیک نمایید.

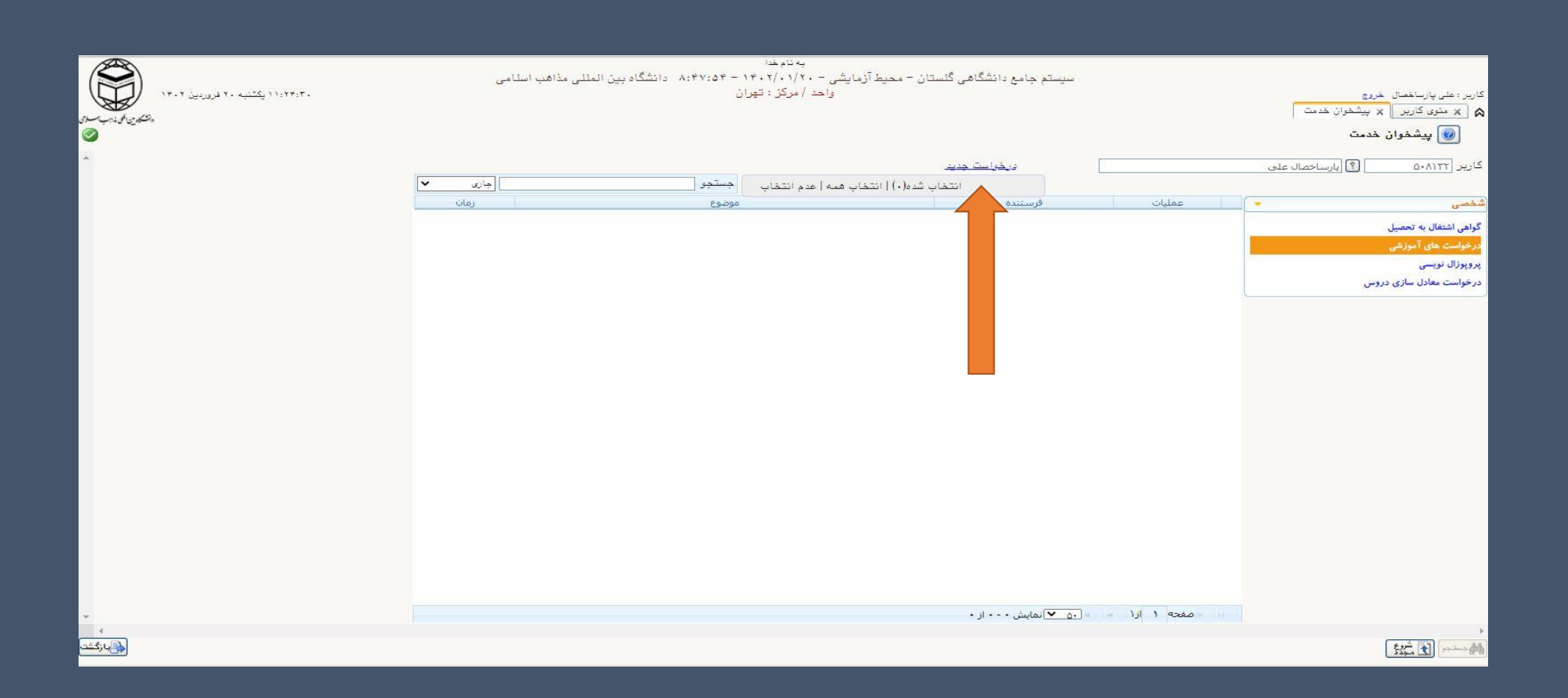

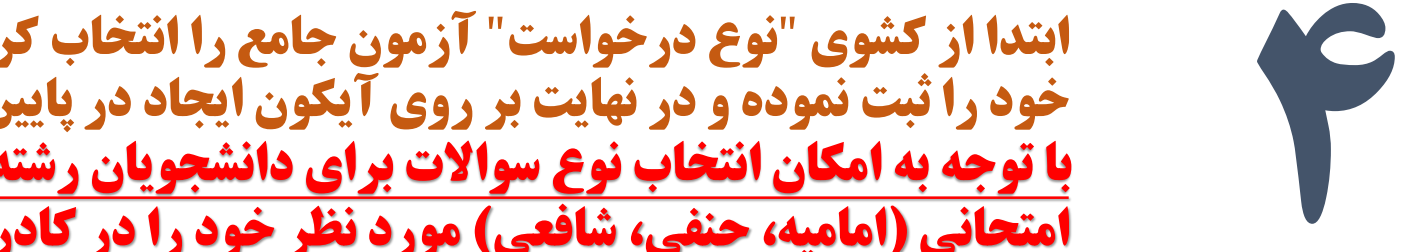

ابتدا از کشوی "نوع درخواست" آزمون جامع را انتخاب کرده سپس در کادر "درخواست اول" درخواست خود را ثبت نموده و در نهایت بر روی آیکون ایجاد در پایین صفحه کلیگ نمایید. با توجه به امکان انتخاب نوع سوالات برای دانشجویان رشته فقه و حقوق ضروری است این دانشجویان رشته امتحانی (امامیه، حنفی، شافعی) مورد نظر خود را در کادر درخواست مشخص کنند.

| A Not secure https://10.0.2.200:4433/forms/authenticateuser/main.htm |                                                                                                    | <b>≊</b> ⊙. |
|----------------------------------------------------------------------|----------------------------------------------------------------------------------------------------|-------------|
|                                                                      | به تاوغدا                                                                                                    | *           |
|                                                                      | به تبرید<br>این دانشه (۲۰۱۹ ) (ساعاد علی<br>این دانشه (۲۰۱۹ ) (ساعاد علی<br>این دانشه (۲۰۱۹ ) (ساعاد علی<br>این دانشه (۲۰۱۹ ) (ساعاد علی<br>این دانشه (۲۰۱۹ ) (ساعاد علی<br>این دانشه (۲۰۱۹ ) (ساعاد علی<br>این دانشه (۲۰۱۹ ) (۲۰۱۹ ) (۲۰۹ ) (۲۰۹ ) (۲۰۹ ) (۲۰۹ ) (۲۰۹ ) (۲۰۹ ) (۲۰۹ ) (۲۰۹ ) | کاربر ا     |
|                                                                      | سندو<br>المعیرات<br>۱ پیغام کد ۱۹۸۵-۲۰۰۰ : جستجو با عوفقیت انجام شد.                                                                                                    | -d-6        |

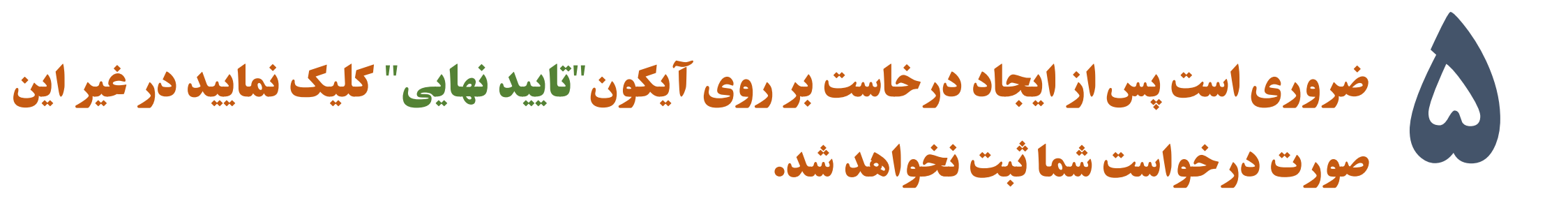

|                                                                                                    |   |             |                                                       | ت جدید                    | <u>درخواس</u>       | على               | کاریر ۱۹۸۱۲۳ کاریر ۱۹۸۱۲۰ |
|----------------------------------------------------------------------------------------------------|---|-------------|-------------------------------------------------------|---------------------------|---------------------|-------------------|---------------------------|
| شمس ب ا عملان فریس العلون بر المراجع العالي المراجع المراجع المرا<br>مراجع المراجع المراجع المراجع المراجع المراجع المراجع المراجع المراجع المراجع المراجع المراجع المراجع المراجع ا<br>مراجع المراجع المراجع المراجع المراجع المراجع المراجع المراجع المراجع المراجع المراجع المراجع المراجع المراجع المراجع المراجع المراجع<br>المراجع المراجع المراجع المراجع المراجع المراجع المراجع المراجع المراجع المراجع المراجع المراجع المراجع المراجع<br>المراجع المراجع المراجع<br>المراجع المراجع المراجع المراجع المراجع المراجع المراجع المراجع المراجع المراجع المراجع المراجع المراجع المراجع المراجع المراجع المراجع المراجع المراجع المراجع المراجع المراجع المراجع المراجع المراجع المراجع المراجع المراجع ال<br>المراجع المراجع المراجع المراجع المراجع المراجع المراجع المراجع المراجع المراجع المراجع المراجع المراجع المراجع المراجع المراجع الم                                                                                                    |   | جاری 🖌      | له   عدم انتخاب 📃 جستجو                               | انتخاب شده(٠)   انتخاب هم |                     |                   |                           |
| كۈلى لىتىل بە تىنىل<br>پرچول تىن آمۇرى<br>برچول تىن آمۇرى<br>برچول تىن آمۇرى برچى برچىل تىن آمۇرى<br>برچول تىن آمۇرى برچى برچىل تىن آمۇرى بىزى برچىل تىن آمۇرى برچىل تىن آمۇرى برچىل تىن آمۇرى بىزى برچىل تىن آمۇرى بىزى برچىل تىن آمۇرى بىزى برچىل تىن آمۇرى برچىل تىن آمۇرى برچىل تىن آمۇرى برچىل تىن آمۇرى بىزى برچىل تىن آمۇرى بىزى برچىل تىن آمۇرى بىزى برچىل تىن آمۇرى بىزى برچىل تىن آمۇرى بىزى برچىل تىن آمۇرى بىزى برچىل تىن آمۇرى بىزى برچىل تىن آمۇرى بىزى برچىل تىن آمۇرى بىزى برچىل تىن آمۇرى بىزى برچىل تىن آمۇرى بىزى برچىل تىن آمۇرى بىزى بىزى برچىل تىن ئىزى بىزى بىزى برچىل تىن ئىزى بىزى بىزى بىزى بىزى بىزى بىزى بىزى                                                                                                    |   | زمان        | موضوع                                                 |                           | فرستنده             | 🚽 عمليات          | شخصى                      |
| درموان دیس<br>بر روزان دیس<br>در فوانت معاذل بازی در وس<br>(۱) - معدی ۱ ایا ی می کی ایانی ا - ایانی (۱) - می کی ایانی ۱ - ایانی (۱) - می کی ایانی (۱) - می کی ایانی (۱) - می کی ایانی (۱) - می کی ایانی (۱) - می کی ایانی (۱) - می کی ایانی (۱) - می کی ایانی (۱) - می کی ایانی (۱) - می کی ایانی (۱) - می کی ایانی (1) - می کی ایانی (1) - می کی                                                                                                    |   | 14+1/1+1121 | - درخواست دانشجو - ۴۰۰۱۲۱۴۱۰۰۱ - علی پارساخصال - ۴۰۱۲ | درخواست اژمون جامع -      |                     | 🕷 🕷 🖉 🖉 🖆 🕦       | گواهی اشتغال به تحصیل     |
|                                                                                                    |   |             |                                                       |                           |                     |                   | درخواست های آموزشی        |
|                                                                                                    |   |             |                                                       |                           |                     |                   | پروپوزال نویسی            |
|                                                                                                    |   |             |                                                       |                           |                     |                   | درخواست معادل سازی دروس   |
|                                                                                                    |   |             |                                                       |                           |                     |                   |                           |
|                                                                                                    |   |             |                                                       |                           |                     |                   |                           |
|                                                                                                    |   |             |                                                       |                           |                     |                   |                           |
|                                                                                                    |   |             |                                                       |                           |                     |                   |                           |
|                                                                                                    |   |             |                                                       |                           |                     |                   |                           |
|                                                                                                    |   |             |                                                       |                           |                     |                   |                           |
|                                                                                                    |   |             |                                                       |                           |                     |                   |                           |
| لا<br>بر جو معدم 1 ارا ← • • • • ارا ← • • • • • • • • • • • • • • • • • •                                                                                                    |   |             |                                                       |                           |                     |                   |                           |
| المعلم المحلم المحلم المحلم المحلم المحلم المحلم المحلم المحلم المحلم المحلم المحلم المحلم المحلم المحلم المحلم<br>المحلم المحلم المحلم المحلم المحلم المحلم المحلم المحلم المحلم المحلم المحلم المحلم المحلم المحلم المحلم المحلم ا                                                                                                    |   |             |                                                       |                           |                     |                   |                           |
| مراجع<br>المراجع المائية (۱۰۱۱)<br>المراجع المائية (۱۰۱۱)                                                                                                    |   |             |                                                       |                           |                     |                   |                           |
| ۲<br>۲ منابع المالي المالي المالي المالي المالي المالي المالي المالي المالي المالي المالي المالي المالي المالي الم                                                                                                    |   |             |                                                       |                           |                     |                   |                           |
|                                                                                                    |   |             |                                                       |                           |                     |                   |                           |
| المعديد الزارين                                                                                                    |   |             |                                                       |                           |                     |                   |                           |
| ا مفته ۱ ارا ۲ دی √ تمایش ۱ - ۱ از ۱                                                                                                    |   |             |                                                       |                           |                     |                   |                           |
| ا معده ۱ از ۱ ۲۰۰۰ معده ۱ از ۱ ۲۰۰۰ معده ۱ ۲۰۰۰ معده ۱ ۲۰۰۰ معده معده ۱ ۲۰۰۰ معده ۱ ۲۰۰۰ معدم ۱ ۲۰۰۰ معده ۱ ۲۰۰۰ معدم ۱ ۲۰۰۰ معده ۱ ۲              |   |             |                                                       |                           |                     |                   |                           |
| مراجع المراجع المراجع المراجع المراجع المراجع المراجع المراجع المراجع المراجع المراجع المراجع المراجع المراجع ا<br>المراجع المراجع المراجع المراجع المراجع المراجع المراجع المراجع المراجع المراجع المراجع المراجع المراجع المراجع ا                                                                                                    |   |             |                                                       |                           |                     |                   |                           |
| ا مفحه ۱ ارا ه د. √نمایش ۱ - ۱ ار ۱<br>۱ مفحه ۱ ارا ه د. √نمایش ۱ - ۱ ار ۱                                                                                                    |   |             |                                                       |                           |                     |                   |                           |
| ا مفته ۱ از ۱ ۲۰ من کامایش ۱ - ۱ از ۱<br>۲ مفته ۱ از ۱ ۲۰ ۲۰ مایش ۱ - ۱ از ۱<br>۲ مفته                                                                                                    |   |             |                                                       |                           |                     |                   |                           |
| ا معده ۱ از ۱ ۲۰۰۰ از ۱<br>۱ معده ۱ از ۱ ۲۰۰۰ آز ۱ ۲۰۰۰ آز ۱ ۲۰۰۰ آز ۱<br>۱ معده ۱ از ۱ ۲۰۰۰ آز ۱ ۲۰۰۰ آز ۱ ۲۰۰۰ آز ۱                                                                                                    |   |             |                                                       |                           |                     |                   |                           |
| ◄ (الله الله ) المالية (الله الله ) المالية (الله ) المالية (الله ) ا<br>المالية (الله ) المالية (الله ) المالية (الله ) المالية (الله ) المالية (الله ) المالية (الله ) المالية (الله ) المالية (الله ) المالية (الله ) المالية (الله ) المالية (الله ) المالية (الله ) المالية (الله ) المالية (الله ) المالية (الله ) المالي<br>(المالية (الله ) المالية (الله ) مالية (الله ) مالية (الله ) مالية (الله ) مالية (الله ) مالية (الله ) مالية (الله ) مالية (الله ) مالية (الله ) مالية (الله ) مالية (الله ) مالية (الله ) مالية (الله ) مالية (الله ) مالية (الله ) مالية (الله ) مالية<br>(المالية (الله ) مالية (الله ) مالية (الله ) مالية (الله ) مالية (الله ) مالية (الله ) مالية (الله ) مالية (الله ) مالية (الله ) مالية (الله ) مالية (الله ) مالية (الله ) مالي<br>(المالية (الله ) مالية (الله ) مالية (الله ) مالية (الله ) مالية (الله ) مالية (الله ) مالية (الله ) مالية (الله ) مالية (ال<br>(المالية (الله ) مالية (الله ) مالية (الله ) مالية (الله ) مالية (الله ) مالية (الله ) مالية (الله ) مالية (الله ) مالية (الله ) مالية (الله ) مالية (الله ) مالية (الله ) مالية (الله ) مالية (الله ) مالية (الله ) مالية (الله ) مالية (الله ) مالية (الله ) مالية (الله ) مالية (الله ) مالية (الله ) مال<br>(المالية (الله ) مالية (الله ) مالية (الله ) مالية (الله ) مالية (الله ) مالية (الله ) مالية (الله ) مالية (الله ) مالية (الله ) مالية (الله ) مالية (الله ) مالية (الله ) مالية (الله ) مالية (الله ) مالية (الله ) مالية (الله ) مالية |   |             |                                                       |                           |                     |                   |                           |
| به حصفته ۱ از۱ » » . <u>. ب</u> انمایش ۱ - ۱ از ۱<br>♦<br>•                                                                                                    |   |             |                                                       |                           |                     |                   |                           |
| < < > > > > > > > > > > > > > > > > > >                                                                                                    |   |             |                                                       |                           |                     |                   |                           |
| ا ا مفحه ۱ از ۱ ا از ۱ ا از ۱ از ۱ از ۱ از ۱ از                                                                                                    |   |             |                                                       |                           |                     |                   |                           |
| ب حصفحه ۱ از ۱ ۲۰ ۲۰۰۰ آن ۱ از ۱ ۲۰۰۰ آنمایش ۱ - ۱ از ۱<br>♦<br>۱۹۹۰ میلید                                                                                                    |   |             |                                                       |                           |                     |                   |                           |
|                                                                                                    |   |             |                                                       |                           |                     |                   |                           |
|                                                                                                    |   |             |                                                       | ١                         | ۱۱-۱ (ماریش)        | مفحه 1 ارز        |                           |
|                                                                                                    | 4 |             |                                                       | ١                         | il ) - ) نمایش (۱۰۰ | ارا حمقته 1 ارا م |                           |